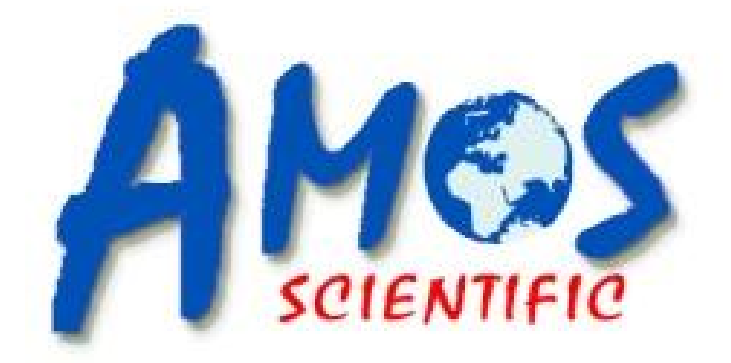

# AST 560 (Version: AMOSAST5600P20240204)

# **Semi-automatic Cryostat Microtome**

# **Operation Manual**

AMOS SCIENTIFIC PTY.LTD. ABN37 159 778 140

www.amos-scientific.com

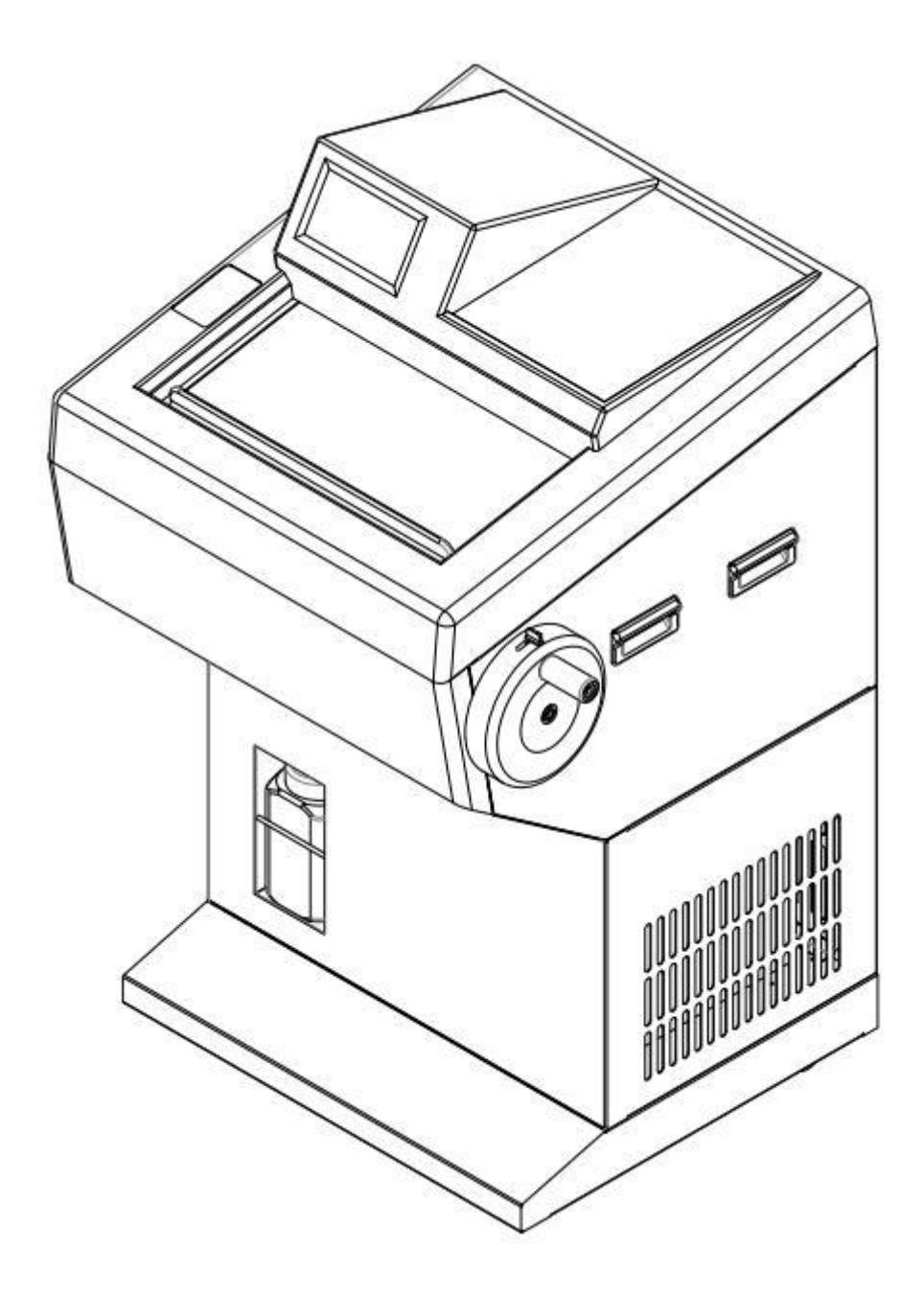

Presented in this Operation manual are the structure, performance, and user's guideline. Read carefully prior to operating the instrument.

# Foreword

AST560 Cryostat Microtome is a Semiautomatic microtome designed with input from global customers, capable of meeting diverse requirements in routine sectioning.

To ensure the machine's smooth, durable, and safe functioning, it is essential to read this operational manual thoroughly.

Our company takes responsibility for the maintenance of the products sold. Additionally, we have provided relevant training to our authorized agents. To ensure smooth and timely repairs, customers can directly contact local authorized agents.

Note: Our products undergo continuous updates and refinement in line with evolving technology. Please note that any enhancements or modifications to the technical specifications and structure of this product may not be included in this manual.

# **CONTENTS**

| 1. SAFETY NOTES                                   |    |
|---------------------------------------------------|----|
| 1.10verview                                       |    |
| 1.2 SAFETY WARNING                                |    |
| 1.3 SAFETY DEVICE                                 | 2  |
| 2. PERFORMANCE & PARAMETERS                       | 2  |
| 2.1 PRODUCT DESCRIPTION & INTENDED USE            |    |
| 2.2 Overview-Instrument Components                | 3  |
| 2.3 Performance Index                             |    |
| 2.4 Technical Parameter                           | 4  |
| 3. PREPARATION BEFORE OPERATING                   | 5  |
| 3.1 INSTALLATION SITE REQUIREMENT                 | 5  |
| 3.2 Standard Delivery                             | 5  |
| 3.3 INSTALLATION                                  | 6  |
| 3.4 Electrical Connection                         | 7  |
| 4. OPERATION                                      | 8  |
| 4.1 OPERATION PANEL FUNCTION & CONTROL            |    |
| 4.3 Auxiliary Function                            |    |
| 4.4 CRYO CHAMBER TEMPERATURE SETTING              |    |
| 4.5 Specimen clamp temperature setting            |    |
| 4.6 Section, Trimming and Retraction setting      |    |
| 4.7 LOCK SCREEN KEY & AUXILIARY FUNCTION DISPLAY  |    |
| 4.8 BLADE HOLDER INSTALLATION                     |    |
| 4.9 CLAMPING THE SPECIMEN AND INSERTING THE BLADE |    |
| 4.10 Section Reference                            |    |
| 5. CLEANING & MAINTENANCE                         |    |
| 5.1 CLEANING                                      |    |
| 5.2 CLEANING THE WASTE TISSUE                     | 20 |
| 5.3 MAINTENANCE                                   |    |
| 6. TROUBLE SHOOTING                               | 22 |

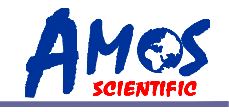

# 1. Safety Notes

#### 1.1 Overview

The Operation Manual contains important safety instructions and information. The operation manual is an important part of the instrument, which the operator must read carefully prior to startup to ensure safe operation. It performs a critical role in maintaining personal safety and preventing equipment damage. Please keep the Manual near for timely access.

This instrument was built and tested in accordance with the safety regulations as specified below:

GB4793.1-2007 Medical Electrical Equipment First Part: Current Requirements for safety

▲ Note: Do not remove or modify safety marks and devices on the equipment and accessories to prevent harm to the user or the equipment itself.

# **1.2 Safety Warning**

The following safety warnings concern aspects relating to transport, installation, calibration, operation, maintenance, cleaning, and others. It is crucial that all users carefully read and strictly follow these guidelines to ensure safe and efficient operation.

#### 1.2.1 Warning during transport and installation

- The instrument must always be transported or moved in an upright position, ensuring that the tilt angle does not exceed  $45^{\circ}$ C.
- After installation, it is crucial to remove the knife holder before any transportation or movement.

• The input voltage has been set at factory, please check if this setting complies with your local power requirement before connecting the equipment to the power supply.

- Please use the power cord provided. If in need of change, ensure that the replacement cord has an earth wire to maintain safe operation.
- Don't operate in room present with explosion hazards.

• The safety marks and devices on the equipment and its accessories should not be removed or modified. This is essential to prevent harm to the user or damage to the equipment itself.

#### **1.2.2 Warning of Operation**

• Handle knife holder and microtome blades with caution due to their sharp edges, which can cause serious injury.

• Always remove the blade before detaching the knife holder from the equipment. When not in use, securely place the blade back into the storage box.

• Avoid positioning the knife with the cutting edge facing upwards, and never handle the blade with bare hands.

• Always clamp the specimen block before securing the knife.

----1----

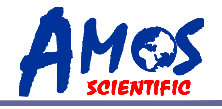

• Prior to changing the specimen and knife, always lock the handwheel first. If changing the specimen alone, always cover the cutting edge with the knife guard.

• Turn the handwheel in a clockwise direction to maintain the desired sectioning results. Incorrect rotation may affect the sectioning outcome.

• While sectioning, avoid frequent back-and-forth rotation of the handwheel when it is positioned at the top or bottom, as this may impact the thickness of the sections.

• Ensure that no liquid is to enter the equipment during work.

#### 1.2.3 Warning during cleaning and Maintenance

• Only authorized personnel may perform service and repair.

• Before cleaning, ensure the equipment is powered off, disconnected, and the blade holder is removed for separate cleaning. Remove the blade from the holder beforehand.

- Lock the handwheel before cleaning.
- Do not use cleaning solvents containing acetone or xylene on the equipment.
- Ensure no liquid enters the equipment's interior during cleaning.
- Do not activate the equipment until it is completely dry after cleaning.

• Before replacing the fuse, switch off the equipment using the mains switch and disconnect the power. Only use a fuse of the same specifications following the instructions in this manual.

#### **1.3 Safety Device**

#### Handwheel Locking Mechanism

As shown in the diagram, (1) is the locking lever. Push the lever in clockwise direction to lock the sample at topmost position. To unlock, push the lever (1) in the counterclockwise direction.

The diagram illustrates the handwheel in locked position. When locked, the instrument's control panel will illuminate the LOCK indicator. In this state, sectioning is not possible, and the automatic run button is inactive.

• Don't lock the handwheel when the handwheel is rotating, this would damage the instrument.

▲ Attention: Before removing the instrument , changing specimen/blade or cleaning the

instrument, the handwheel must be locked.

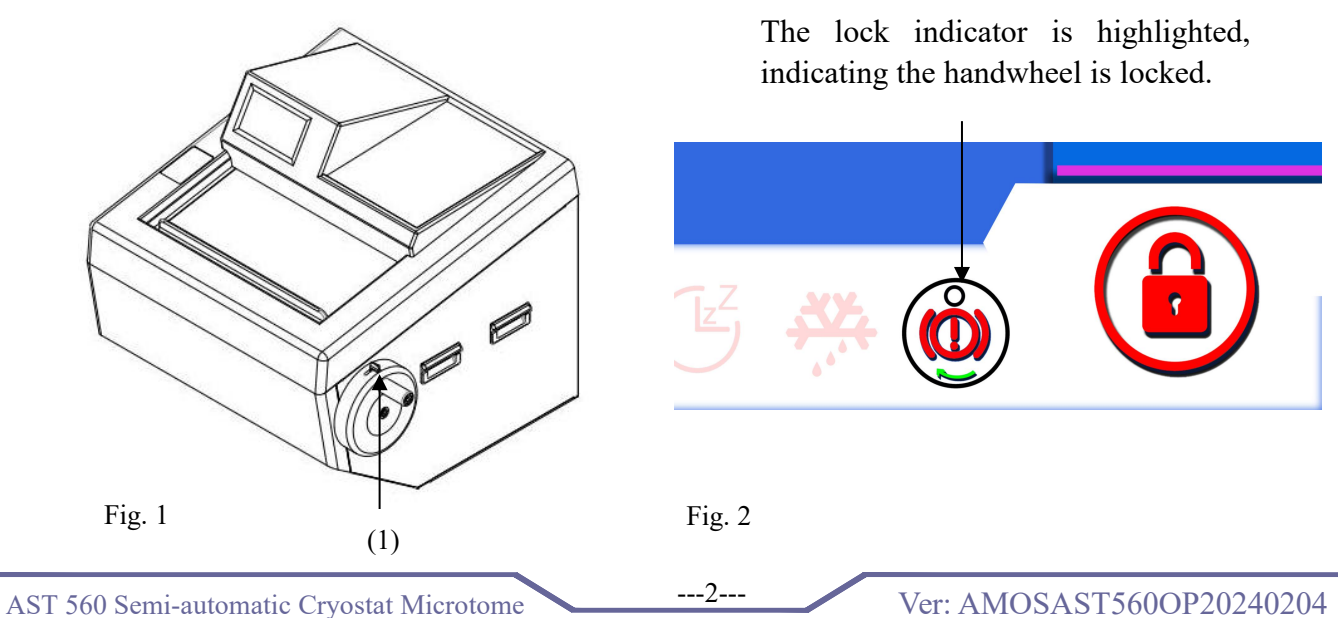

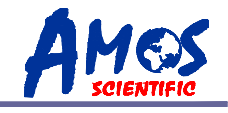

# 2. Performance & Parameters

# 2.1 Product Description & Intended Use

Cryostat Microtome is typically made up of a control system, mechanical system, drive system, blade holder, blades, and housing. It is used to slice human tissue samples for pathological analysis.

#### **2.2 Overview-Instrument Components**

The main structure of cryostat microtome is shown in Fig. 3 as below:

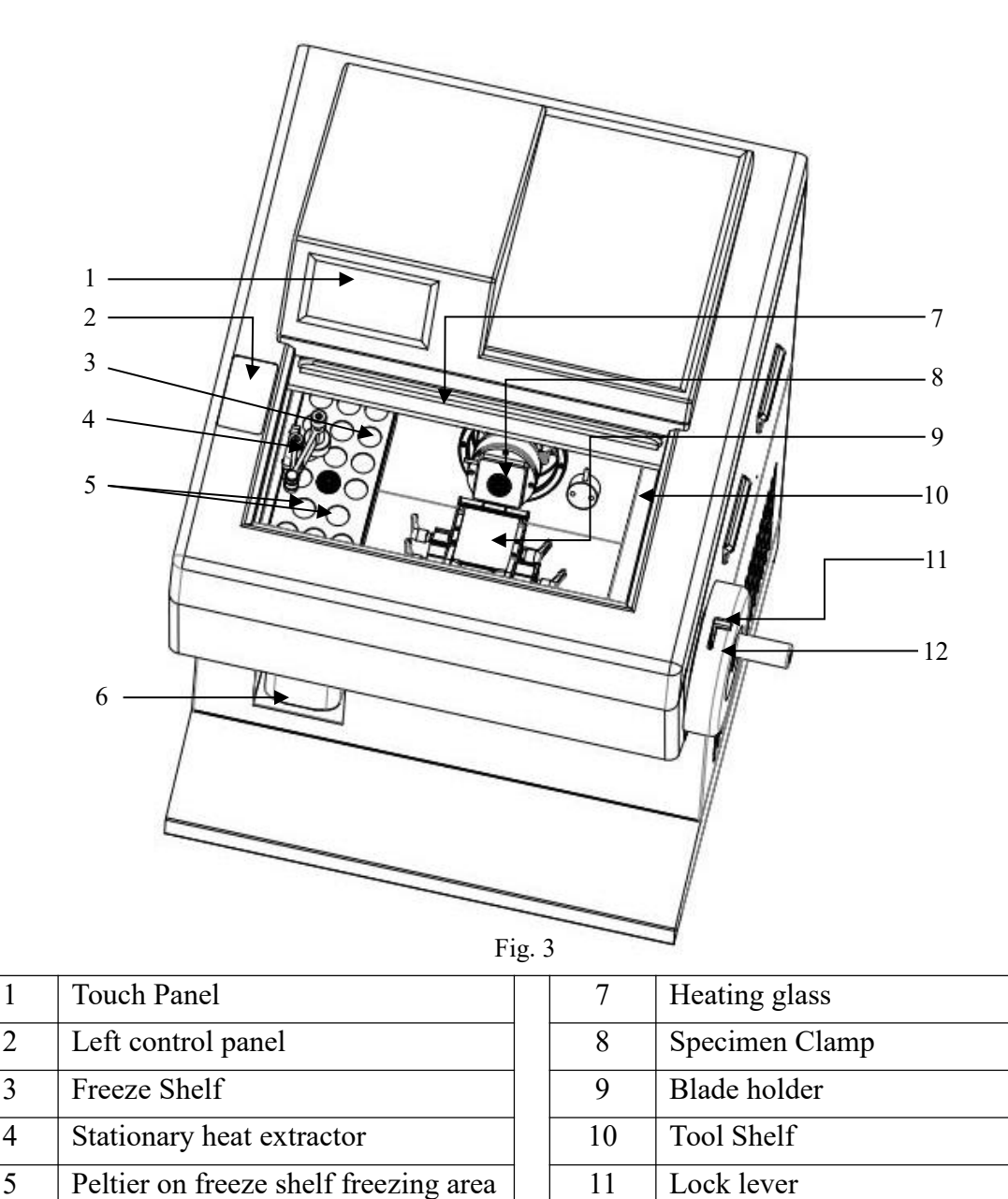

Waste container

6

12

Handwheel

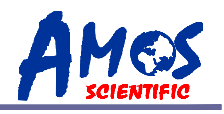

#### **2.3 Performance Index**

AST 560 is a Semi-automatic cryostat microtome, the movement and feed of the sample are automatically controlled by a stepper motor, ensuring higher sectioning precision and simplified operation. Below are some performance features of the device:

- $\odot$  The instrument adheres to ergonomic design principles for a more aesthetically pleasing appearance, crafted through CNC for precision.
- $\odot$  Touchscreen interface, convenient, user-friendly operation, and is easy to learn.
- $\odot$  Retraction function makes it easier to section.
- $\odot$  Includes a counter function to display the total number of sections.
- $\odot~$  Adopt UV and  $O_3$  disinfection to sterilize for 30 minutes every time.
- $\odot$  The specimen clamp semiconductor refrigerating function can be toggled on/off.
- $\odot$  Defrosting at fixed time or manually controlled
- $\odot$  Sterilization at fixed time or manually controlled
- $\odot$  Sleep at fixed time or manually controlled
- $\odot$  Large freezing shelf capable of loading 17 samples simultaneously.
- $\odot$  Quick feed function.
- $\odot$  Waste section suction function
- $\odot$  Alarm information query function

# 2.4 Technical Parameter

⊙ Environment requirement: Temperature Range: +15°C~+30°C,

Air Humidity:  $\leq 60\%$ 

Working pressure:  $(86 \sim 106)$  kPa;

- $\odot$  Nominal Voltage: 220~240V AC/100~120V AC
- ⊙ Normal Frequency: 50/60 Hz
- $\odot$  Power:  $\leq 1000$ VA
- ⊙ Fuse: 8A/20A
- ⊙Safe Classify: Classify I Type B
- $\odot$ Lowest freeze chamber Temperature :  $-35\pm2^{\circ}$ C
- $\odot$ Lowest freeze shelf Temperature: -45±5°C
- $\odot$ Lowest temperature of peltier unit on freeze shelf:  $-55\pm5^{\circ}$ C
- $\odot$  Lowest temperature of peltier unit on specimen clamp :  $-50 \pm 5$  °C (Working time of peltier :15 minutes)
- $\odot$ Electric coarse feed: Slow 300µm/s±30µm/s

Rapid 900 $\mu$ m/s $\pm$ 30 $\mu$ m/s

- $\odot$  Section thickness range: 0 to 100 $\mu$ m
  - 0 to  $3\mu m$ , in 0.5 $\mu m$  increments
  - 3 to  $10\mu m$ , in  $1\mu m$  increments
  - 10 to  $20\mu m$ , in  $2\mu m$  increments
  - 20 to 100 $\mu$ m, in 5 $\mu$ m increments

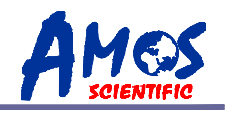

Trimming thickness range: 0 to 600μm 0 to 50μm, in 5μm increments 50 to 100μm, in 10μm increments 100 to 600μm, in 50μm increments
Retraction : 0~80μm, in 5μm increments
Specimen feed: 24mm ±0.2mm
Vertical stroke: 54mm±1mm
Specimen Max: 35×35mm
Repositioning of blade holder base(left-right) : 50±1mm
Motorize cutting speed : 75~230mm/s ± 10%.
Dimension: Width: 715mm, Length: 765mm, Height: 1230mm,

⊙Weight: About 130kgs

# 3. Preparation Before Operating

# 3.1 Installation site requirement

 $\odot$  This machine is mobile with four caster wheels and two fixed support feet. Use the front casters for movement, then adjust the support feet to stabilize it.

 $\odot$  Start the instrument after let it rest for at least 2 hours .

 $\odot$  Do not place any objects on either side of the machine, leaving a minimum clearance of 300mm to ensure proper ventilation and heat dissipation.

 $\odot$  Ensure that the ambient temperature and humidity in the environment where the instrument is placed comply with the specifications outlined in the technical parameters.

 $\odot$  Due to the movable nature of the rotating handwheel, sufficient space must be provided to allow for its movement.

**Notice:** Do not operate the instrument in room with explosion hazard .

#### **3.2 Standard Delivery**

| AST560 Cryostat Microtome | 1set  | 7mm Wrench 1pc        |
|---------------------------|-------|-----------------------|
| Blade holder              | 1set  | Disposable Blade 1box |
| Handwheel                 | 1pc   | Power Cord 1pc        |
| Specimen clamp            | 18pcs | Fuse 2pcs             |
| M5 Allen Key              | 1pc   | Brush 1pc             |
| M3Allen Key               | 1pc   | Operation Manual 1pc  |

• Upon unboxing, please verify the completeness of the standard listing provided above. In the event of any discrepancies or issues, please contact the supplier in time. If you need special conFig.uration or requirements, please specify before ordering.

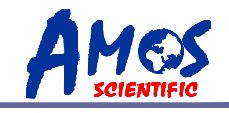

# **3.3 Installation**

#### 3.3.1 Unpacking

As showed in the diagram below, the following is the instrument accessories:

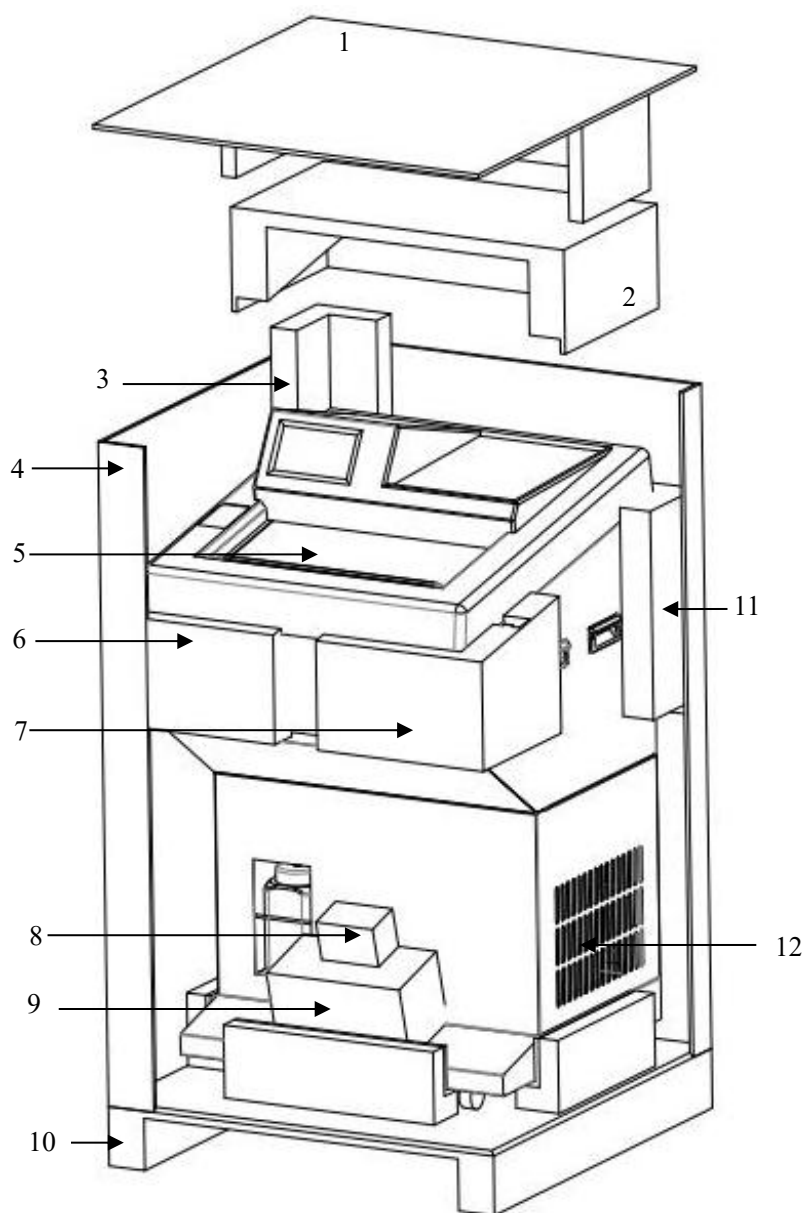

Remove the carton cover (1) and carton body (4), then take out the following things in order: Upholder (2), Corner Support 1 (3), Corner Support 2 (6), Corner Support 3 (7), Corner Support 4 (11), Handwheel (8), Blade Holder (9), Cryostat Microtome (12), Glass Support (5). Open the individual packages of each component and proceed to the next installation step.

#### Fig. 4.

| 1 | Carton Cover     | 7  | Corner Support 3   |
|---|------------------|----|--------------------|
| 2 | Upholder         | 8  | Handwheel          |
| 3 | Corner Support 1 | 9  | Blade Holder       |
| 4 | Carton body      | 10 | Carton Base        |
| 5 | Glass Support    | 11 | Corner Support 4   |
| 6 | Corner Support 2 | 12 | Cryostat Microtome |

---6----

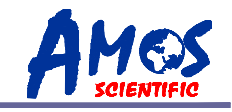

# Better histology , Better life from health **3.3.2 Handwheel Assembly**

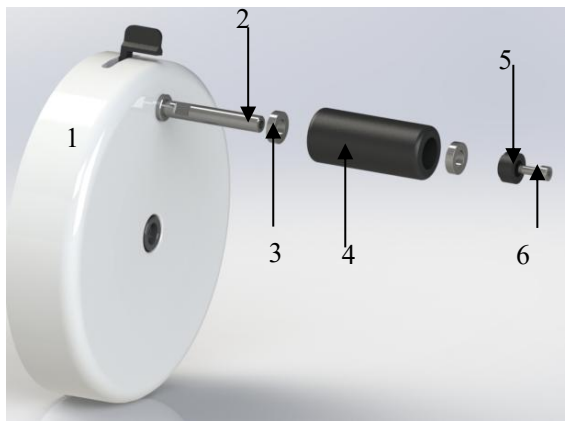

After unpacking the handle parts, screw the handle shaft (2) into the handwheel (1) using a 7mm wrench, then assemble the bearings (3), handle sleeve (4), bearings (3), and handle pad (5) in sequence. Finally, secure them with  $M5 \times 16$  hexagon socket screws (6).

| Fig. : | 5 |
|--------|---|
|--------|---|

| 1 | Handwheel       | 4 | Handwheel Sleeve           |
|---|-----------------|---|----------------------------|
| 2 | Handwheel shaft | 5 | Handwheel Pad              |
| 3 | Bearing         | 6 | M5×16 hexagon Socket Screw |

# **3.4 Electrical Connection**

- Ensure the input voltage is correct before installation to avoid equipment damage.
- Use a power supply with a grounding wire for safety during operation.
- Please use supplied power cord; in the event of replacement, must use power cord equipped with a grounding wire.
- Insert the fuse (1) into installation part (2) as shown and insert the whole into the socket (3).
- Attention: Ensure power is off before replacing the fuse. To ensure trouble-free operation, please comply with the instructions outlined in the operation manual.

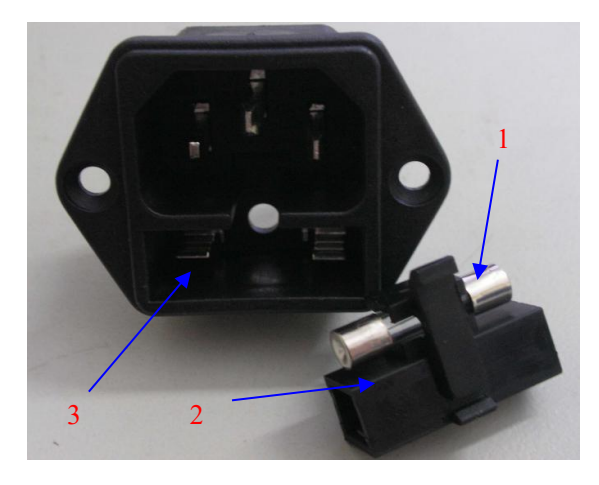

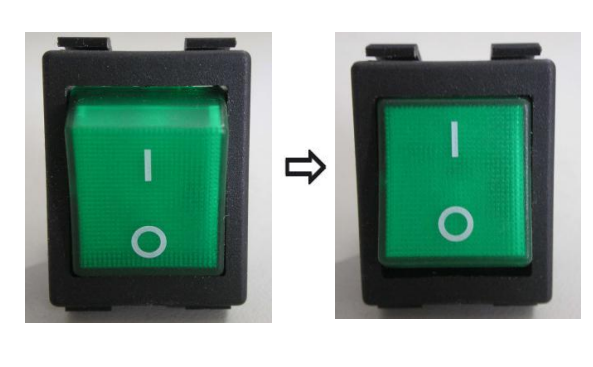

Fig. 7

• As Fig. 7 shows power switch, power off (left) and power on (right).

Fig. 6

• Upon turning on the power switch, the LCD screen on the panel will initiate display. Simultaneously, the specimen clamp will automatically perform a zeroing action. A single beeping sound will signal the process's conclusion.

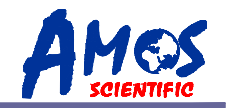

# 4. Operation

# 4.1 Operation Panel Function & Control

All the parameters are set and displayed via Touch Panel. After power on, use the control panel to operate the instrument as follows:

#### 4.1.1 Touch Panel Main Interface

The touch panel main interface is as followed:

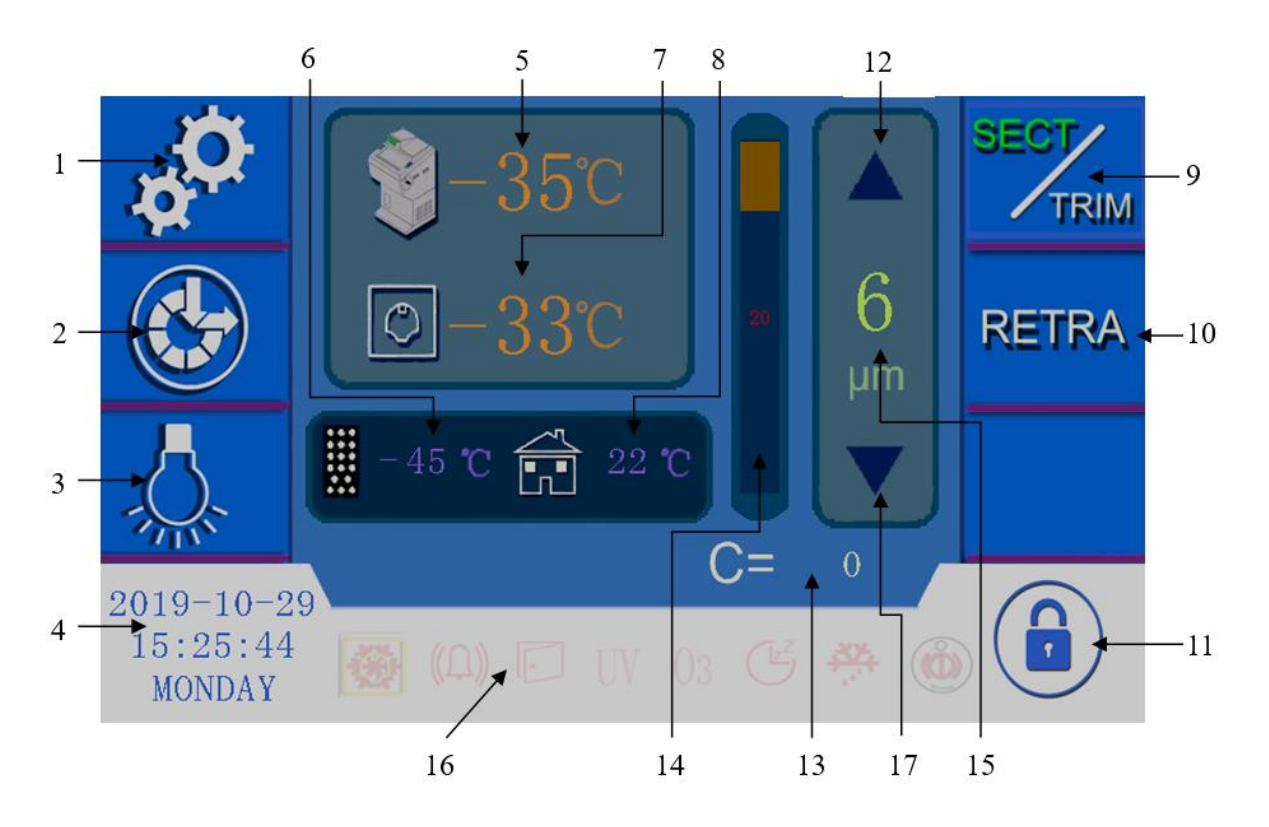

Fig. 8

| 1. Time setting                             | Touch the icon to open a submenu where you can set the timing parameters for each function on different weekdays |
|---------------------------------------------|----------------------------------------------------------------------------------------------------|
| 2. Auxiliary Function                       | Touch the icon to open a submenu and select auxiliary functions                                                  |
| 3. Lamp                                     | Touch the icon, turn on/off the lamp                                                                             |
| 4. Time display and setting                 | Display current date and time. Touch the icon, set the date and time                                             |
| 5. Cryo chamber temperature set and display | Display the actual cryo chamber temperature; touch the number to set the desired chamber temperature             |
| 6. Freeze shelf temperature                 | Display the freeze shelf temperature                                                                             |
| 7. Specimen clamp temperature setting       | Display specimen clamp temperature; touch the number to set the desired clamp temperature                        |
| 8. Environment temperature                  | Displays the temperature of the equipment's environment                                                          |

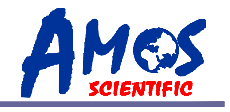

| 9. SECT/TRIM: alternative select key | Touching the icons changes the "SECT" and "TRIM" fonts to green,<br>indicating sectioning and trimming modes, respectively.<br>Corresponding thickness values are displayed at 15. Touching these<br>values opens a numerical keyboard to modify settings, constrained<br>by the parameters in section 2.4. For example, with a sectioning<br>thickness range of 0 to $3\mu m$ and an increment of $0.5\mu m$ , entering<br>2.8 would default to $3\mu m$ . |
|--------------------------------------|----------------------------------------------------------------------------------------------------|
| 10. Retra: Retraction key            | Touching the icon turns the "RETRA" font green, signifying retraction mode. The thickness value for this function is displayed at 15 and can be adjusted via a numerical keyboard, constrained by the parameters in section 2.4.                                                                                                    |
| 11. Lock key                         | Touch the icon to lock/unlock the screen. The lamp key is not controlled by this key                                                                                                    |
| 12.Value increasing arrow            | Touch this key to increase item 15 thickness                                                                                                    |
| 13. Section count sum                | Displaying section count sum, when exchange between sectioning<br>and<br>trimming, the value will return to zero automatically.                                                                                                    |
| 14. Progress display                 | Display the sample clamp progress                                                                                                    |
| 15. Section thickness setting        | Selections 9, 10, and 11 correspond to sectioning, trimming, or retraction values. Adjust settings using arrows or input directly via the numerical keyboard. Pressing confirm applies changes, with values constrained by section 2.4 parameters.                                                                                                    |
| 16. Auxiliary function status        | When the auxiliary function is activated, the corresponding icon is highlighted                                                                                                    |
| 17.Value decreasing arrow            | Click this key to decrease item 15 thickness                                                                                                    |

#### 4.1.2 Left control panel

The left control panel is primarily used to move the sample along the feed direction and adjust its distance from the blade holder, as shown in Fig.ure 9:

**Fast forward/fast backward (two arrows)** Adjust the specimen position rapidly; the speed could reach 900±30µm/s

#### Slow forward/slow backward (single arrow)

Adjust the specimen position slowly; the speed could reach  $300\pm30\mu m/s$ 

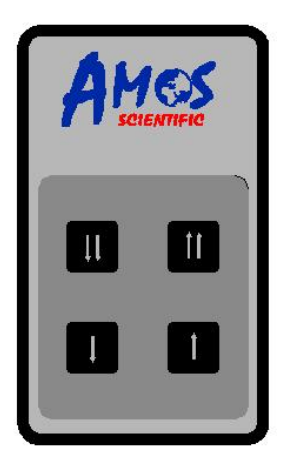

• Specimen feed range is 24mm. Once exceeding this distance, the buzzer will Fig. 9 beep, and the specimen movement stops.

---9----

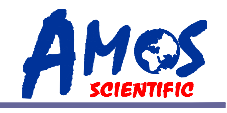

# 4.2 Time Setting

Touch the time icon on the upper left corner of the main screen; a submenu will pop up as shown below in Fig. 10.

Fig. 10

|                      | C                                                                              |  |
|----------------------|--------------------------------------------------------------------------------|--|
|                      | Use in conjunction with right arrow to select a day of the week and set        |  |
| 1. Left Arrow        | working hours for each function. The illustration shows setting automatic      |  |
|                      | operation times for each function on Wednesdays.                               |  |
| 2 Dight Arrow        | Use with left arrow to choose a day of the week and set working hours for      |  |
| 2. Kight Allow       | each function.                                                                 |  |
| 3 Salastad Datas     | After setting each function's time for the chosen date, use the arrow to move  |  |
| 5. Selected Dates    | to the next date for further settings.                                         |  |
| 4. Automatic         | Set the device's automatic defrosting time for the selected date. Ensure       |  |
| Defrosting Time      | samples are stored properly and debris bags are removed before defrosting.     |  |
| 5. Automatic Startup | tartup         Set the device's automatic startup time on the selected date.   |  |
| Time                 |                                                                                |  |
| 6. Automatic         | Set the device's automatic UV sterilization time for the selected date; ensure |  |
| Sterilization        | the heated glass window is closed before starting sterilization.               |  |
| 7. Automatic Sleep   | Set the device's automatic sleep time for entering sleep mode on the selected  |  |
| Time                 | date.                                                                          |  |
| 8 Datum kay          | After setting all parameters, press this button to return to the touchscreen's |  |
| o. Ketuin Key        | main interface.                                                                |  |

# 4.3 Auxiliary Function

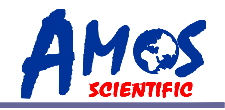

Touching the auxiliary function settings icon on the touchscreen's main interface opens the auxiliary function submenu, as shown in Fig. 11.

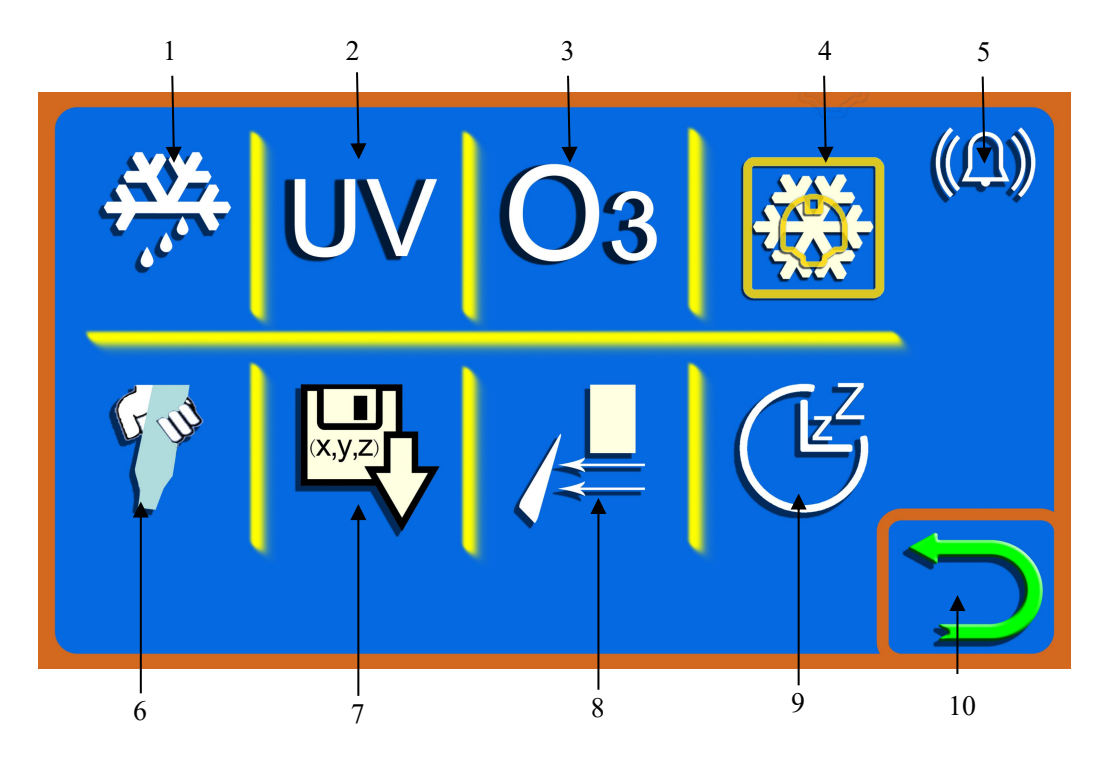

Fig. 11

| 1. Instant Defrost                      | Touch this key to immediately initiate the defrosting process.                                                                                                    |
|-----------------------------------------|----------------------------------------------------------------------------------------------------|
| 2. Instant Sterilization                | Touch this key to immediately initiate the sterilization process; ensure the heated glass window is closed before starting sterilization.                                      |
| 3. Instant Sleep                        | Touch this key to immediately put the device into sleep mode.                                                                                                    |
| 4. Sample Clamp<br>Cooling Plate Switch | When the box temperature drops below -8°C, touch this icon to activate the sample clamp cooling plate; the cooling plate will automatically stop after running for 15 minutes. |
| 5. Waste Removal                        | Prepare the necessary tools for waste removal, then touch this icon to automatically remove waste from the box.                                                                |
| 6. Feed Position<br>Memory              | During sample-to-sample operation, memorize the position of the sample feed direction; used in conjunction with 7.                                                             |
| 7. Automatic Feed                       | Used in conjunction with 6, touch this icon to automatically feed the sample to the memorized feed position.                                                                   |
| 8. Alarm information                    | Touch to view alarm information when the device has triggered an alarm.                                                                                                    |
| 9. Return Key                           | Touch this key to return to the touchscreen's main interface.                                                                                                    |

**Notice:** Before entering the instant defrosting state, be sure to remove samples and debris bags. Functions 6 and 7 are only suitable for samples with consistent thicknesses.

# 4.4 Cryo chamber temperature setting

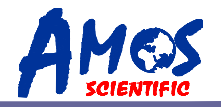

Touch the chamber temperature display on the main interface to open the chamber temperature setting submenu, as depicted in Fig. 12:

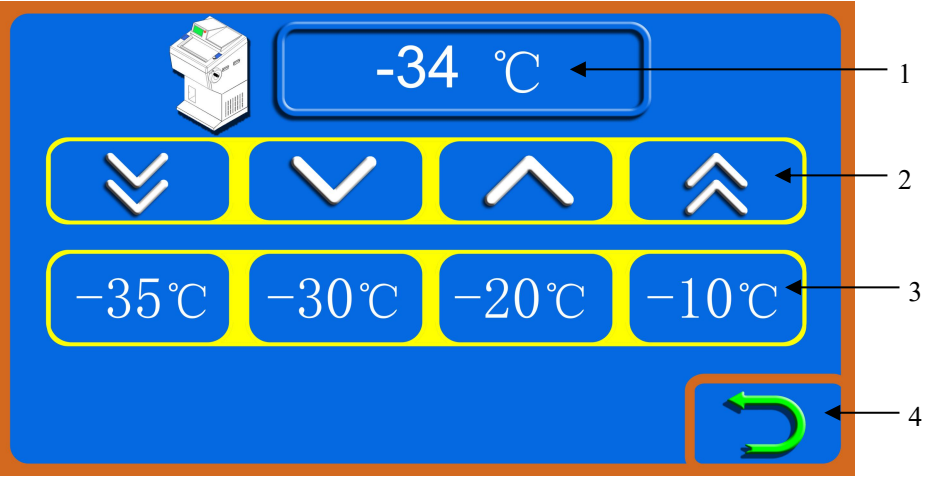

Fig. 12

| 1. Temperature<br>Setting            | Displays the current set temperature, which can be adjusted using 2 and 3. |
|--------------------------------------|----------------------------------------------------------------------------|
| 2. Value<br>Adjustment               | Double arrows adjust by 5°C, single arrow adjusts by 1°C.                  |
| 3. Quick<br>Temperature<br>Selection | Quickly select the desired temperature.                                    |
| 4. Return Key                        | Touch to return to the touchscreen's main interface.                       |

# 4.5 Specimen clamp temperature setting

Touch the sample clamp temperature display on the main interface to open the sample clamp temperature setting submenu, as depicted in Fig.ure 13:

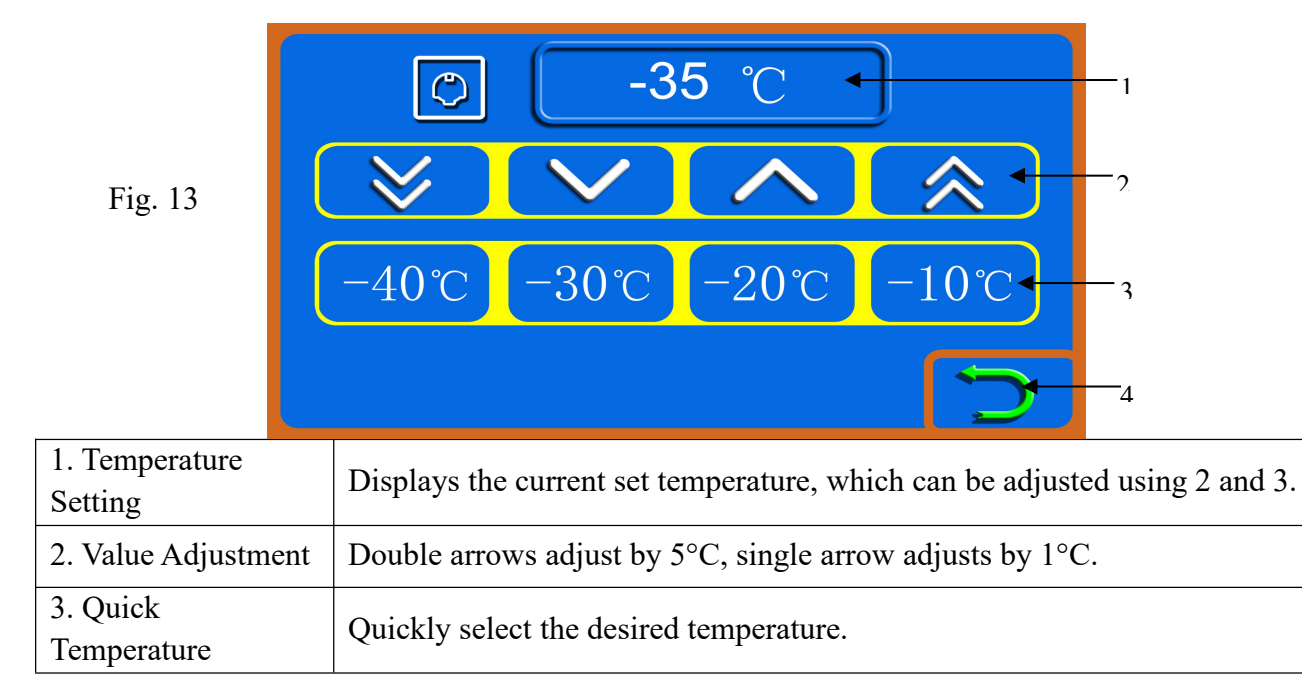

|    |                         |                                                      | _ ( |            |
|----|-------------------------|------------------------------------------------------|-----|------------|
| Be | etter histology, Better | life from health                                     |     | SCIENTIFIC |
|    | Selection               |                                                      |     |            |
|    |                         |                                                      |     |            |
|    | 4. Return Key           | Touch to return to the touchscreen's main interface. |     |            |

# 4.6 Section, Trimming and Retraction Setting

The options for sectioning, trimming, and retraction values are located on the right side of the touchscreen's main interface, as depicted in Fig.ure 14:

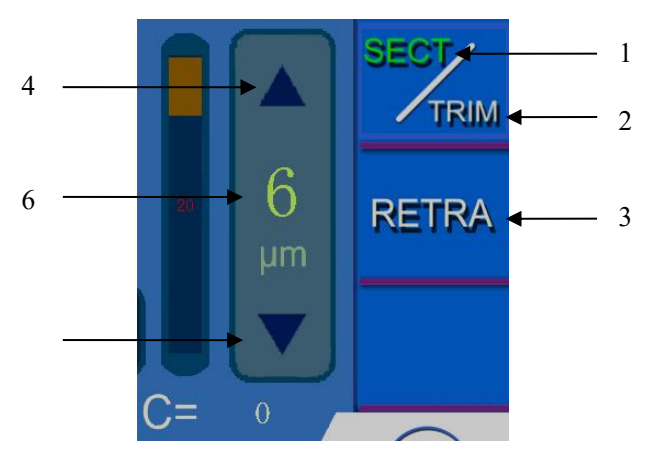

| Fig.           | 14 |
|----------------|----|
| 1 1 <u>g</u> . | тт |

|                                                                            | Γ                                                                               |  |  |
|----------------------------------------------------------------------------|---------------------------------------------------------------------------------|--|--|
|                                                                            | When the current state is not sectioning mode (SECT font displayed in white),   |  |  |
| 1.Section Option                                                           | touch the SECT icon to switch to sectioning mode, indicated by the SECT         |  |  |
|                                                                            | font turning green.                                                             |  |  |
| 2 Trimming                                                                 | When the current state is not trimming mode (TRIM font displayed in white),     |  |  |
| 2. IThinning                                                               | touch the TRIM icon to switch to trimming mode, indicated by the TRIM font      |  |  |
| Option                                                                     | turning green.                                                                  |  |  |
| 2 Detrection                                                               | When the current state is not retraction mode (RETRA font displayed in          |  |  |
| 5.Retraction                                                               | white), touch the RETRA icon. When the RETRA font turns green, the              |  |  |
| Option                                                                     | retraction value function is selected.                                          |  |  |
| 4. Upward                                                                  | Touch the arrow to increase the set value displayed in 6. Each touch adjusts    |  |  |
| Adjustment                                                                 | the thickness increment based on the thickness increment specified in section   |  |  |
| Arrow                                                                      | 2.4 of the technical parameters.                                                |  |  |
| 5. Downward                                                                | Touch the arrow to decrease the set value displayed in 6. Each touch adjusts    |  |  |
| Adjustment                                                                 | the thickness decrement based on the thickness increment specified in section   |  |  |
| Arrow                                                                      | 2.4 of the technical parameters.                                                |  |  |
| Displays the thickness value corresponding to the option selected in 1, 2, |                                                                                 |  |  |
|                                                                            | Touch this thickness value to open a numerical keyboard. You can modify and     |  |  |
| 6. Thickness                                                               | set the displayed thickness value using this keyboard. The input value is       |  |  |
| Display and                                                                | limited by the thickness selection specified in section 2.4 of the technical    |  |  |
| Setting                                                                    | parameters. For example, with a sectioning thickness range of 0 to $3\mu m$ and |  |  |
|                                                                            | an increment of 0.5µm, if 2.8 is entered via the keyboard, the system defaults  |  |  |
|                                                                            | to and displays a sectioning thickness of 3µm.                                  |  |  |

Alex

AMOS

Better histology, Better life from health

# 4.7 Lock Screen Key & Auxiliary Function Display

The lock button and auxiliary function status are located at the bottom of the touchscreen's main interface, as depicted in Fig.ure 15:

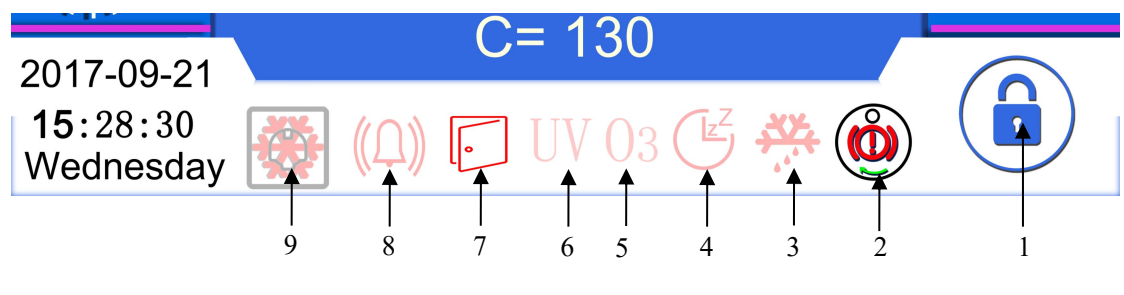

Fig. 15

| 1. Lock Screen   | Red icon indicates touchscreen is locked; touch to unlock (icon turns blue). In |  |  |  |
|------------------|---------------------------------------------------------------------------------|--|--|--|
| Key              | locked state, only the lighting button responds to touch on the touchscreen.    |  |  |  |
| 2. Handwheel     | Highlighted icon indicates handwheel is locked; dimmed icon indicates           |  |  |  |
| Lock             | unlocked. Illustration depicts locked handwheel.                                |  |  |  |
| 3. Defrosting    | Highlighted icon indicates device is in defrosting mode; dimmed icon            |  |  |  |
|                  | indicates otherwise.                                                            |  |  |  |
| 4. Sleep Mode    | Highlighted icon indicates device is in sleep mode; dimmed icon indicates       |  |  |  |
|                  | otherwise.                                                                      |  |  |  |
| 5&6.             | Highlighted icon indicates device is in sterilization mode (UV & Ozone);        |  |  |  |
| Sterilization    | dimmed icon indicates otherwise.                                                |  |  |  |
| 7. Heating Glass | Highlighted icon indicates heated glass window is open; dimmed icon             |  |  |  |
| Opened           | indicates closed.                                                               |  |  |  |
| 8. Alarm         | Highlighted icon indicates device has alarm message; dimmed icon indicates      |  |  |  |
|                  | no alarm message.                                                               |  |  |  |
| 9. Cooling Plate | Highlighted icon indicates sample clamp cooling plate is active; dimmed icon    |  |  |  |
| Switch           | indicates inactive.                                                             |  |  |  |

#### 4.8 Blade Holder Installation

As shown in Fig.ure 16, the blade holder mainly consists of the following parts. When leaving the factory, the blade holder is already assembled, only needing to be installed onto the device.

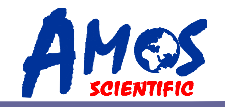

| 1 | Horizontal Slider   | 7  | Fixed Lever 2                             |  |  |  |  |
|---|---------------------|----|-------------------------------------------|--|--|--|--|
| 2 | Rotating Slider     | 8  | Fixed Lever 3                             |  |  |  |  |
| 3 | Movable Blade Clamp | 9  | Fixed Lever 4                             |  |  |  |  |
| 4 | Fixed Blade Clamp   | 10 | Anti-Curling Plate Locking Knob           |  |  |  |  |
| 5 | Anti-Curling Plate  | 11 | Anti-Curling Plate Height Adjustment Knob |  |  |  |  |
| 6 | Fixed Lever 1       |    |                                           |  |  |  |  |

 $\odot$  Fixed lever 1: Secures the blade onto the blade holder.

- $\odot$  Fixed lever 2: Locks the blade holder in position within the cryostat.
- ⊙ Fixed lever 3: Allows the fixed blade clamp to move along the horizontal slider in the direction indicated by arrow B (left-right direction). Once the fixed blade clamp is in the appropriate position, it is secured in place by Fixed lever 3.
- Fixed lever 4: Secures the rotating slider after adjusting the angle of the blade holder along the horizontal slider.
- Anti-curling Plate Height Adjustment Knob: Rotates to adjust the distance between the anticurling plate and the blade for anti-curling during sectioning.

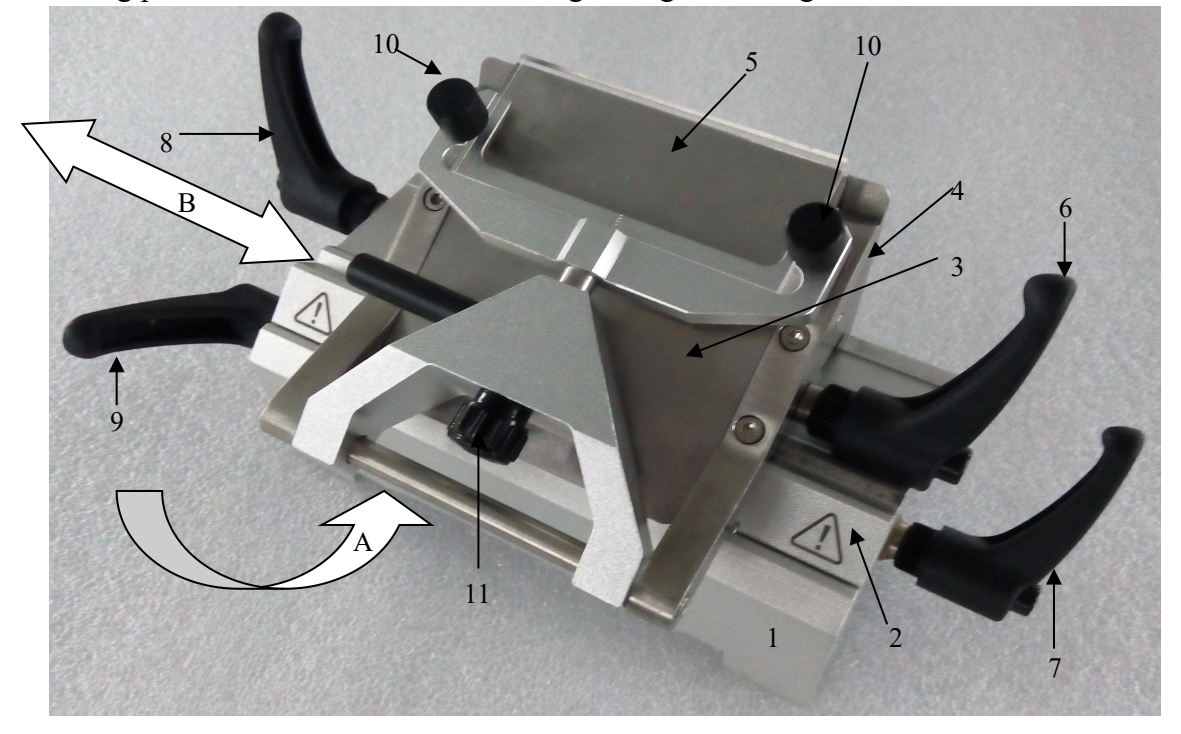

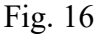

#### Installation of Blade Holder and Base

As shown in Fig.ure 17, the blade holder is installed on the track (1) inside the cryostat. During installation, with the blade holder's blade close to the sample clamp, follow these steps: • If there are blades installed on the blade holder, carefully remove them and place them aside.

# AMOS

#### Better histology, Better life from health

 $\odot$  Gently rotate Fixed Lever 2 (2) to move the locking block (3) at the bottom of the blade holder away from the bottom of the blade holder until it reaches the farthest position.

- Align the locking block (3) at the bottom of the blade holder with the circular hole (4) on the track (1). Simultaneously, align the V-shaped groove (5) at the bottom of the blade holder with the V-shaped groove (6) on the track (1), then place the blade holder onto the track (1) and gently push it forward to the appropriate distance.
- Gently rotate Fixed Lever 2 (2) to lock the blade holder onto the track and adjust the adjustable handle on Fixed Lever 2 (2) to the horizontal position.

▲ Attention: Before moving the blade holder away from the instrument, remove the blades first, and when not in use, remove and store the blades in the blade box.

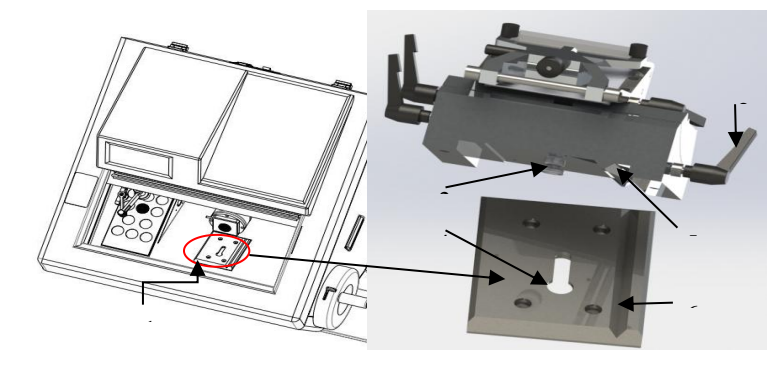

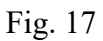

#### **Blade Holder Angle Adjustment**

The rotating angle adjustment is shown in the left diagram (Fig.ure 18), ranging from 0 to 10 degrees. Users can adjust as needed at any time.

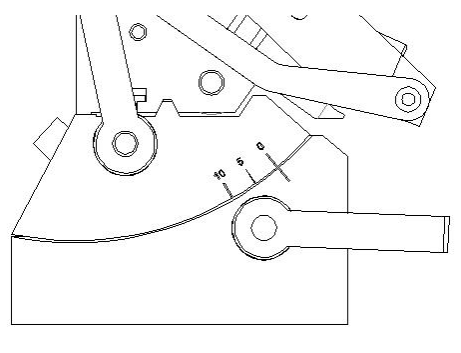

Fig. 18

#### **Anti-Curling Plate Adjustment**

As shown in Fig.ure 19, the anti-curling plate is a rectangular transparent acrylic glass, and the adjustment process includes:

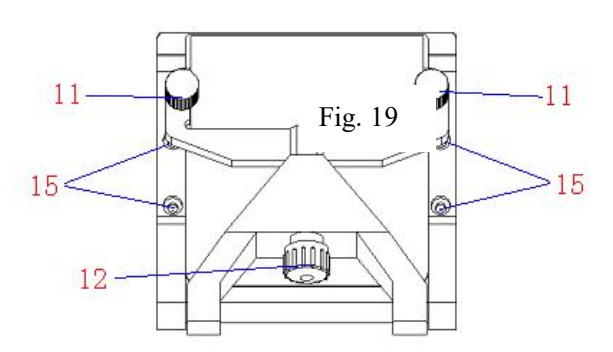

----16----

 $\odot$  Inserting the blade and rotating Fixed Lever 1 to vertically clamp the blade.

 $\odot$  Locking the two anti-curling plate locking knobs (11).

 $\odot$  Using a 3mm hex wrench to adjust the bolt (15) to make the blade parallel to the anti-curling plate. Tighten the bolt (15).

• Adjusting the anti-curling plate height by turning the anti-curling plate height adjustment knob (12).

▲ Attention: Please handle the blade holder and blades with care and caution, as the blade edges are extremely sharp. Improper handling can easily lead to injury.

# 4.9 Clamping the Specimen and Inserting the Blade

#### Clamping the specimen

As shown in Fig.ure 20, lift the clamp lever (2) upward, place the sample (3) into the clamp (1), and then release the clamp lever (2).

• Always clamp the sample before inserting the blade

to prevent unnecessary injury.

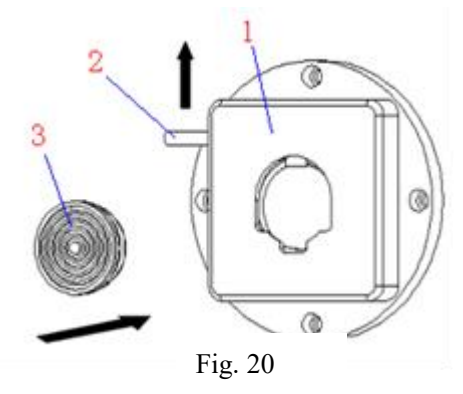

#### **Blade inserting**

As shown in Fig. 21, first rotate and loosen the lever (5). Then, insert the blade (6) into the knife holder (4) following the indicated direction, and rotate the lever (5) vertically to secure the blade.

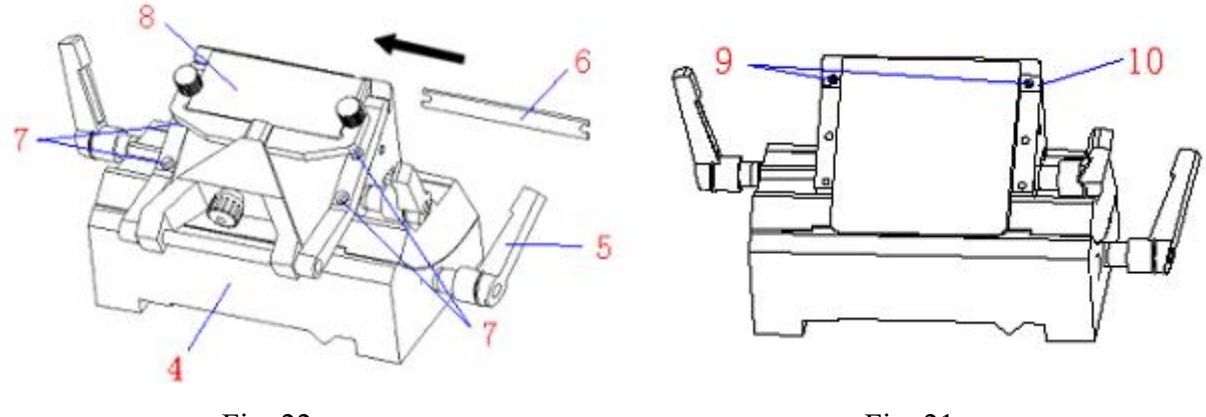

Fig. 22

Fig. 21

Two types of disposable blades are available: low & high-profile.

If a high-profile blade is needed, use a 3mm hex wrench to remove the four bolts (7), detach the anti-curling plate (8), and then unscrew the two screws (9) on the spacer (10) and remove the

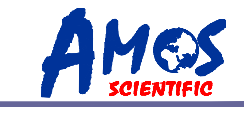

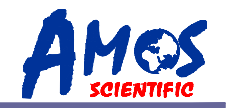

spacer (10). After installing the blade, reattach the anti-curling plate (8) and secure it with the four bolts (7).

• Take care when operating the blade holder and the blade. The cutting edge is extremely sharp and can cause serious injury.

#### 4.10 Section Reference

1. When using the cryostat microtome, mastering the appropriate sectioning speed and correctly adjusting the anti-curling plate are the most crucial factors for cutting ideal tissue sections. The suitable sectioning speed is acquired through practical experience. The adjustment of the anti-curling plate involves multiple components that may interact with each other. It requires meticulous calibration and should not be randomly placed on the blade.

2. During cryo-sectioning of live tissues, moisture condenses into ice, making the tissue harden. The optimal sectioning temperature varies depending on the tissue type. For tissues without fat and not fixed with formalin, the recommended temperature is between -13°C and - 23°C. Experimentation is necessary to determine the ideal temperature for high-quality sections.

- 3. To obtain high quality section, please pay attention to the following aspects:
  - 1) Selecting the appropriate working temperature for the cryochamber.
  - 2) Executing precise sectioning operations.
  - 3) Fine-tuning the anti-curling plate.
  - 4) Using a sharp sectioning knife with an appropriate cutting angle.
  - 5) Ensuring the blade is securely clamped.
  - 6) Ensuring the sample is properly secured.

Selecting the angle between the sectioning knife and the sample is critical. A smaller angle reduces section compression, while a larger angle is advisable for harder samples. If sectioning results are unsatisfactory, incrementally increase the angle from  $0^{\circ}$ . There's no universal rule for the optimal angle, so experimenting with different angles is essential for high-quality sections.

4. In contrast to normal paraffin sections, frozen sections do not cut along the long edge of the tissue; it is preferable to cut along the short edge, ensuring a shorter contact line between the tissue and the sectioning knife.

• After completing the sectioning process, place the sample clamping system at the top and secure it. Once the instrument is no longer in use, remove the blade and store it in the blade box.

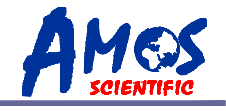

# 5. Cleaning & Maintenance

# 5.1 Cleaning

#### • Cleaning the instrument

Clean the instrument's exterior with a dry cloth, ensuring effective removal of dust. In areas that require more thorough cleaning, a damp cloth may be necessary, focusing on frequently touched components, such as the right-hand wheel handle.

#### ⊙ Cleaning the clamp

As Fig. 23 shows. Position (1) which is often touched when operation, and position (2) which always contacts with the specimens. These two positions, especially position (2) is very easy to be polluted, so it need to be cleaned frequently to ensure normal operation.

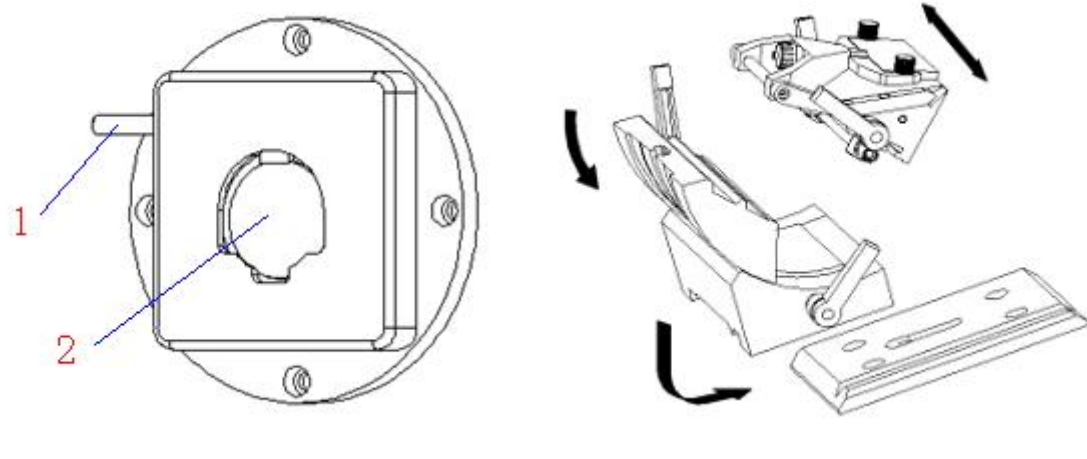

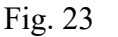

Fig. 24

#### $\odot$ Cleaning the blade holder

Detach all the parts of blade holder as it is shown in the picture and clean all the parts separately, especially the following easily polluted parts: the sliding rail, lever, blade clamp and the joint of the parts. And remember to clean the blade clamp every time before installing a new blade to ensure good sectioning.

To obtain a high-quality section, it is important to keep the instrument's cleanliness. Therefore, the user must clean the instrument periodically or irregularly according to the total sectioning quantity to obtain the best sectioning result.

- Only authorized and qualified service personnel may access the internal components of the instrument for cleaning and maintenance .
- Before cleaning and maintenance, turn off the instrument, pull out the plug and take down the blade holder and then clean all the parts separately. The blade must be taken down before cleaning the blade holder.
- Lock the handwheel before cleaning .
- Open the glass after turning off the instrument to keep the chamber dry !
- Do not use any corrosive solvent for cleaning !

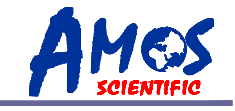

- Ensure no liquid enters the interior of the instrument during cleaning !
- Keep cleaning the cryo chamber frequently !
- Do not turn on the instrument before it is completely dry .

#### 5.2 Cleaning the Waste Tissue

Section extraction is equipped to facilitate the removal of waste tissue generated during sectioning.

When preparing for suction scraps, please attach the scrap bag to the suction joint (Fig. 25), and securely fasten the white tie along the edge to ensure a firm fixation (Fig. 26).

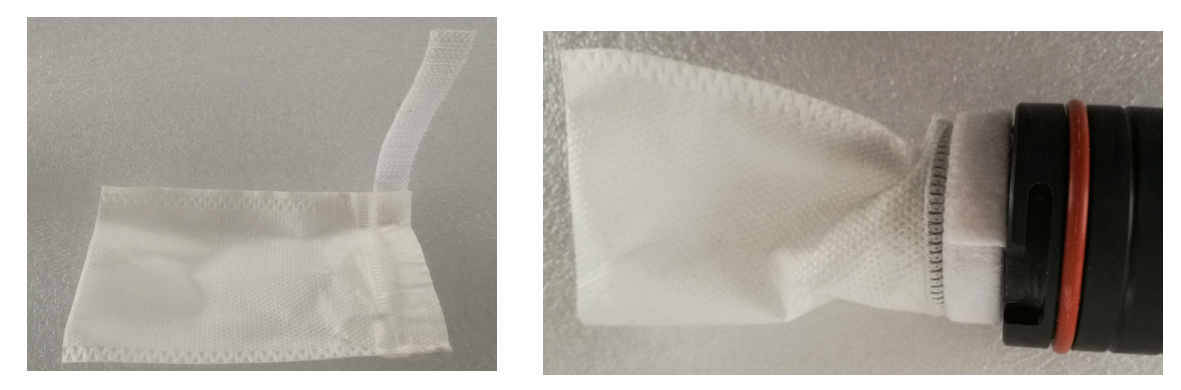

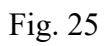

Fig. 26

Remove the silica plug from the suction hole as shown in Fig. 27 and place it properly.

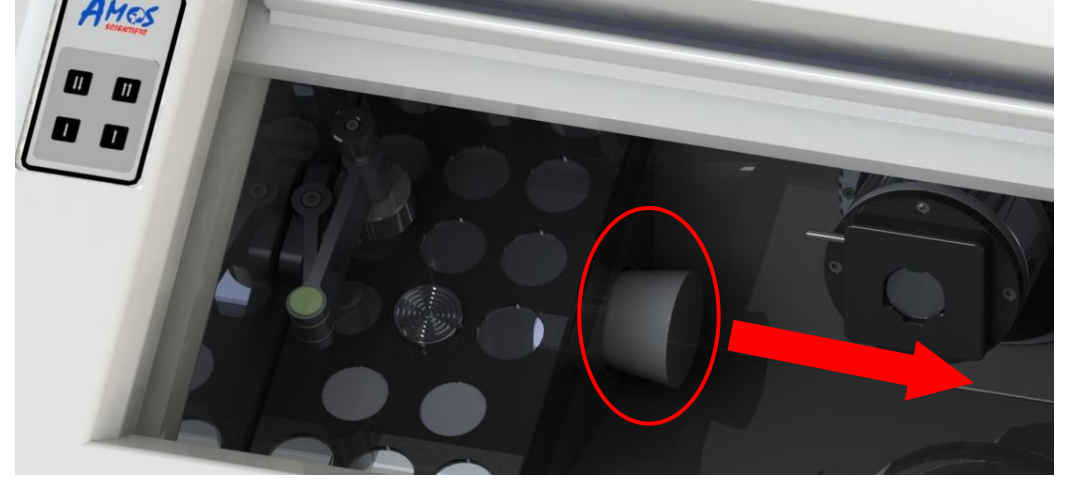

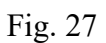

Plug the adaptor with filter bag into the suction hole and keep the two scale line of adaptor (Fig. 29) in same level, and fasten it as counterclockwise direction rotation to the end as Fig. 28

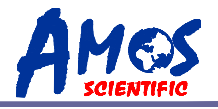

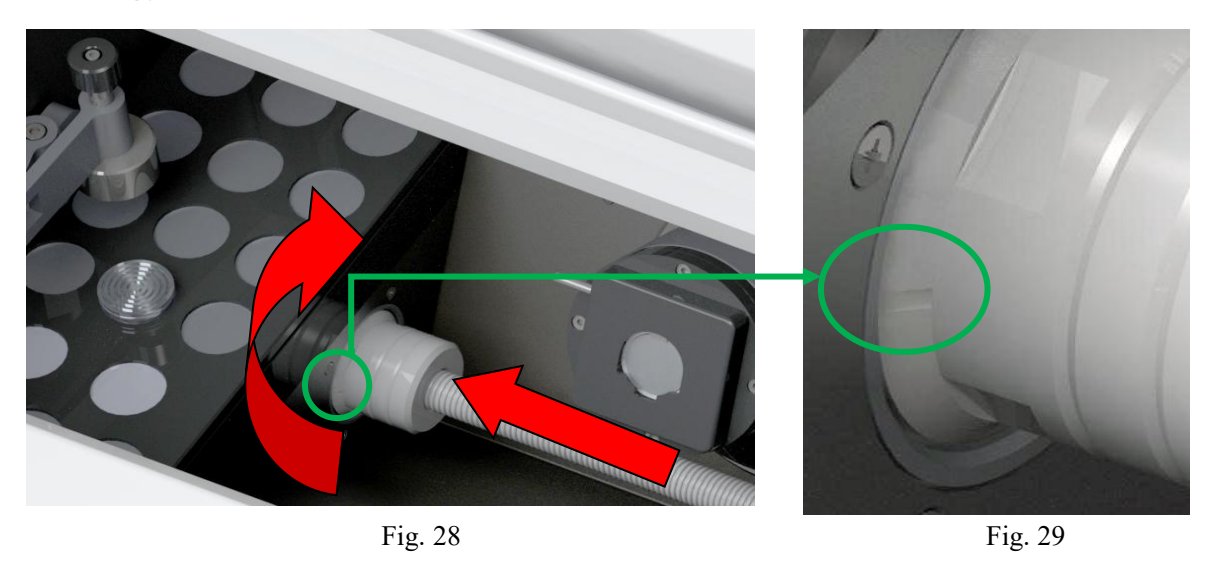

To initiate debris suction, select icon No. 5 on the interface shown in Fig. 11; the icon will turn green, indicating the start of debris suction. Position the handheld pipe near the debris, allowing it to be drawn into the scrap bag.

Once suction is complete, click on icon No. 5 again in the interface (Fig. 11); the color will change to gray, indicating the cessation of suction.

To conclude the suction process, rotate the suction joint clockwise until fully closed, then pull it horizontally to remove it. Seal the suction hole with the silica plug and remove the scrap bag for cleaning.

If suction power is insufficient during operation, pause suction, remove the scrap bag to clean or replace it, and resume work.

#### 5.3 Maintenance

⊙Fuse replacement

• Put the fuse (1) in the installation part (2) and then insert the installation part into the socket (3).

• Cut off the power supply and pull out the plug before changing the fuse .

Attention: Before changing the fuse, please read the operation manual carefully. And make sure to use the specified fuse.

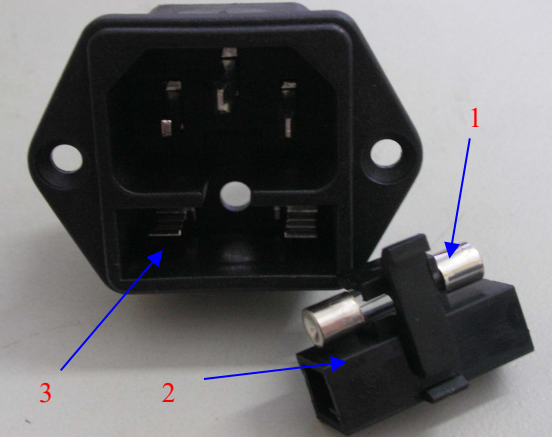

Fig. 30

----21----

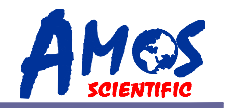

# 6. Trouble Shooting

Below you find a list of the problems that most frequently occur. And they are mostly caused by operation, so please read the operation manual carefully before using it.

| Problem                                              | Possible causes                                                                                                    | Corrective action                                                                                                    |
|------------------------------------------------------|----------------------------------------------------------------------------------------------------|----------------------------------------------------------------------------------------------------|
|                                                      | • The mains cable is not securely plugged in, or the mains cable is disconnected.                                                     | • Reconnected the main cable or replace it                                                                                                    |
| • No display, no<br>reaction to buttons              | • The fuse is not installed or has blown.                                                                                             | • Replace the fuse.                                                                                                    |
| instrument is switched<br>on                         | • The input voltage marked on the instrument does not correspond to the ambient voltage.                                              | • Check the ambient voltage if it does not match, request a service professional.                                                                                                    |
| Touch screen no action                               | • Touch screen is locked                                                                                                    | • Unlock the touch screen by lock key                                                                                                    |
| • The section is uneven from the second section      | • The sectioning angle of the blade is too small .                                                                                    | • With missed cut, undue<br>pressure may be exerted on the<br>specimen, resulting in thicker<br>sections in subsequent cutting<br>cycles. Optimal sectioning angles<br>can be determined through<br>experimental exploration of<br>various angles. |
|                                                      | • The clamp is not steady                                                                                                    | • Check if all the screw are                                                                                                    |
| Section curl                                         | • The clamp is unstable.                                                                                                    | • Adjust the anti-curl plate .                                                                                                    |
| • Section soften                                     | • The space between anti-curl plate and<br>blade is too small or anti-curl plate is lower<br>than the blade                           | • Extend the cooling time of blade or anti-curl plate .                                                                                                    |
| • The section sticks to the blade or anti-curl plate | <ul> <li>The temperature of blade or anti-curl<br/>plate is too high</li> <li>The blade or anti roll plate is<br/>polluted</li> </ul> | • Clean the blade or anti-curl plate                                                                                                    |
| • Section splinter                                   | • Temperature too low for tissue cut                                                                                                  | • Reduce the cooling time and adjust cryo chamber temperature                                                                                                    |
| Wavy sectioning surface                              | • Improper inclination of the sectioning blade.                                                                                       | • Readjust the tilting gradient.                                                                                                    |

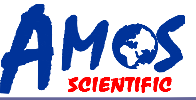

 Better histology , Better life from health
 scientific

 • The section flies away and sticks to the microtome or other near objects
 • It is effected by static.
 • Increase the surrounding humidity to get rid of the static.

 • Noise and sections are being scratched, displaying noticeable traces of vibration.
 • Improper inclination of the sectioning blade.
 • Reinstall the blade and adjust the gradient of the blade.

#### If other malfunctions persist or the above issues cannot be resolved, please contact the

company for assistance.

Published by:

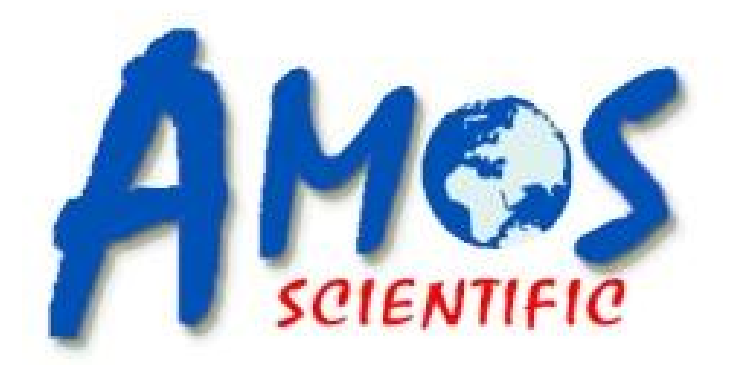

# **AMOS SCIENTIFIC PTY.LTD**

24/632-643 Clayton Road, Clayton South, VIC 3169 Melbourne, Australia Tel: +61-4-10190188

ABN 37 159 778 140

Website: <u>www.amos-scientific.com</u> Email: info@amos-scientific.com